# TAO (Therapy Assistance Online) (Google Chrome will give the best user experience)

## SIGN UP/REGISTER USING YOUR NEOMED EMAIL ADDRESS: https://us.taoconnect.org/register

\*After entering your name and clicking 'sign me up', please monitor your NEOMED email for an email verification link from TAO Connect. You will not be able to complete the registration process without verifying your email. If you do not receive the email in your inbox, check your spam/junk folder.

# LOG-IN: Use your NEOMED email address https://us.taoconnect.org/login

Click here for a <u>2-minute explainer</u> video or see below for detailed instructions (video does not contain audio)

# NAVIGATE TAO

## **Crisis and Emergency Help**

Click on this button for local and national crisis phone numbers:

| Progress Measures                                                                   | CRISIS                                                                       | AND EMERGENCY HELP                                                                                                    | Q 📷 🌲                                                        |
|-------------------------------------------------------------------------------------|------------------------------------------------------------------------------|----------------------------------------------------------------------------------------------------|--------------------------------------------------------------|
| Emotional Wellbeing  D  Emotional Wellbeing  D  Last Surveys:  Surveys Completed: 0 | Emo<br>The Wa<br>being S<br>14 positi<br>assessivelibein<br>wellbein<br>OC 2 | tional Wellbeing<br>rwick-Edinburgh Mental Well-<br>cale (WEMWBS) is a scale of<br>fively worded items for<br>ng a population's mental<br>g.<br>No Measures Taken<br>fet<br>warall Mood<br>N/A<br>Werall Score | ed when you complete<br>activities.<br>here as you earn them |
| My To Do List                                                                       | T i                                                                          | Tools Browse All Mindfulness Exercises                                                                                                    | ۲                                                            |
|                                                                                     |                                                                              | Explore all the Mindfulness Exercises available                                                                                                    | ۲                                                            |
| YHY                                                                                 |                                                                              | Explore all the Log Exercises available                                                                                                    |                                                              |

#### **Progress Measures**

As self-help modules and assessments are completed, you will see the results here:

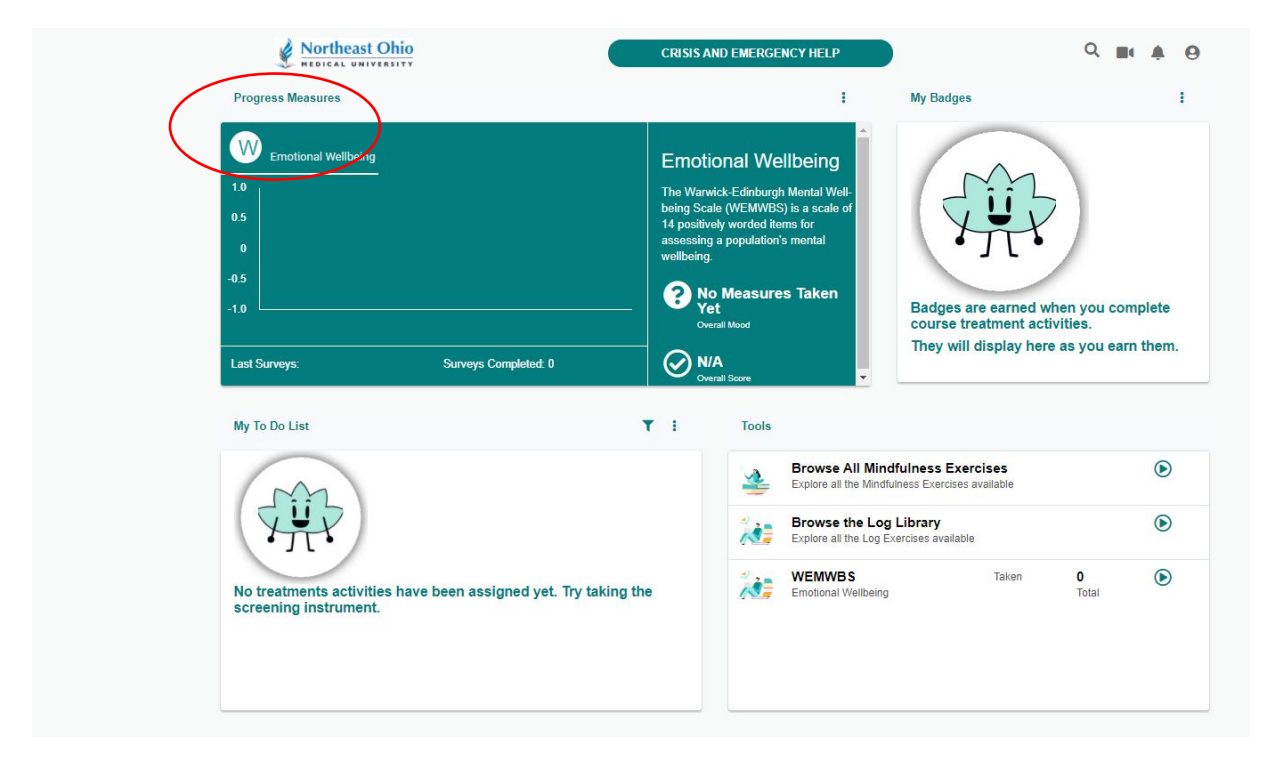

# My Badges

As self-help or assigned modules are completed, you will see the corresponding badge. You may download/print badges by clicking on the ellipses button to the right of the "My Badges" heading.

| Emotional Wellbeing | Emotic<br>The Warwin<br>being Scale<br>14 positivel<br>assessing a<br>wellbeing. | ck-Edinburgh Mental Well-<br>e (WEMWBS) is a scale of<br>ly worded items for<br>a population's mental<br>Measures Taken<br>all Mood | Badges are earned a course treatment ac They will display he | when you complete<br>tivities.<br>re as you earn them. |
|---------------------|----------------------------------------------------------------------------------|----------------------------------------------------------------------------------------------------|--------------------------------------------------------------|--------------------------------------------------------|
| My To Do List       | r i                                                                              | Tools                                                                                                    |                                                              |                                                        |
| m                   |                                                                                  | Explore all the Mind                                                                                                    | dfulness Exercises<br>fulness Exercises available            | ۲                                                      |
|                     |                                                                                  | Browse the Log                                                                                                    | <b>g Library</b><br>Exercises available                      | ۲                                                      |
| (FHR)               |                                                                                  |                                                                                                    | Taken                                                        | 0                                                      |

## My To-Do List

This is where you will find any activities assigned to you by your counselor or other NEOMED staff member. The to-do list will keep a running list of those activities you have begun and will indicate how much has been completed:

\*The to-do list is also where you will find any self-help modules. Click on the ellipses button to "Browse All Mindfulness Exercises" and to open the library.

| Northeast Ohio                                                                     | CRISIS A  | ND EMERGENCY HELP                                                                                                    |                                                                        | Q 📑 🌲                                              |
|------------------------------------------------------------------------------------|-----------|----------------------------------------------------------------------------------------------------|------------------------------------------------------------------------|----------------------------------------------------|
| Progress Measures                                                                  |           | 1                                                                                                    | My Badges                                                              | :                                                  |
| Emotional Wellbeing<br>10<br>0.5<br>0<br>-0.5<br>-1.0<br>Last Surveys: Surveys Com | pleted: 0 | A conal Wellbeing<br>wick-Edinburgh Mental Well-<br>the (WEMWBS) is a scale of<br>ely worded items for<br>ely worded items for<br>ely morded items tor<br>ely morded items tor<br>ely morded i | Badges are earned w<br>course treatment acti<br>They will display here | hen you complete<br>vities.<br>e as you earn them. |
| My To Do List                                                                      | T i       | Tools           Browse All Min           Explore all the Mind                                                                                                    | hdfulness Exercises<br>Ifulness Exercises available                    | ۲                                                  |
|                                                                                    |           | Browse the Lo                                                                                                    | <b>g Library</b><br>Exercises available                                | ۲                                                  |
| • • • •                                                                            |           |                                                                                                    |                                                                        |                                                    |

### <u>Tools</u>

This is where you will find assessment tools such as the Happiness Scale (PHQ-9), Anxiety Scale (GAD7) or the Emotional Well-Being Scale (WEMWBS). You may also browse the self-help library here as well.

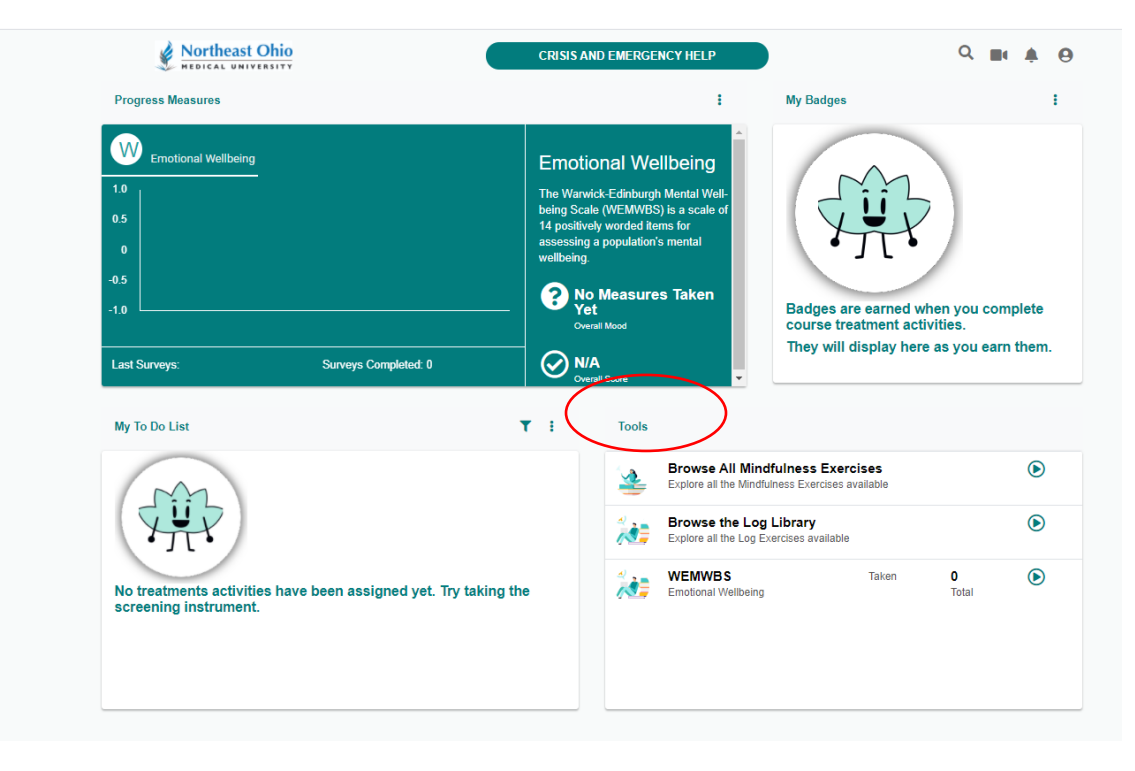

## **Teletherapy**

If you are participating in counseling services, the video conferencing button is located on the top right next to the search bar. \*Please note that you will not see the icon until your counselor adds you to their list in TAO.

You may then click on your counselor's name to enter the meeting room. *Want to try counseling? Email: <u>counseling@neomed.edu</u>* 

\*TAO video conferencing is supported by HIPAA compliant ZOOM video conferencing program. If you do not have ZOOM on your device or if this is your first-time using ZOOM, you may see a screen that looks like this. Follow the appropriate instructions

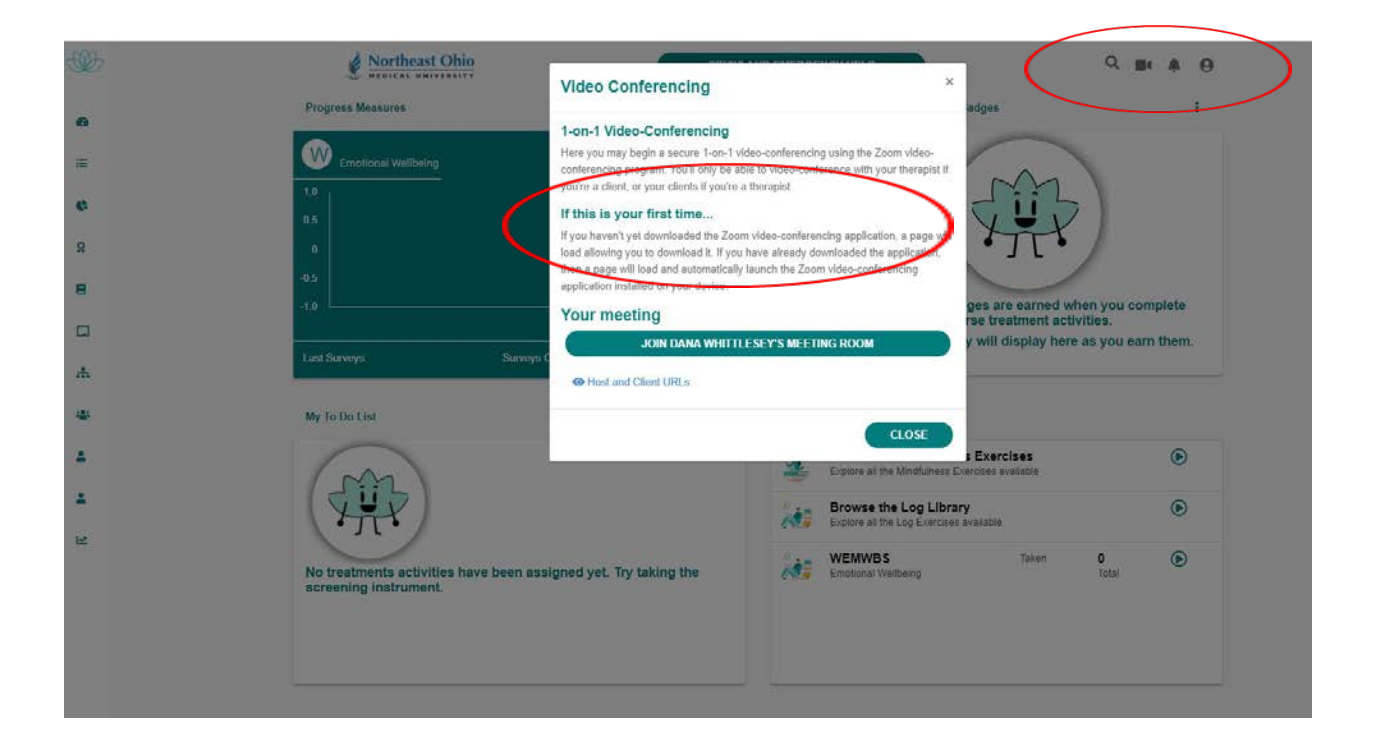

\*If you prefer step-by-step sign up and login instructions, see next page.

### **Step-By-Step Print Screen Instructions for Signing Up and Login**

Before using <u>TAO</u>, you must <u>register</u> using your NEOMED email address at <u>https://us.taoconnect.org/register</u>.

\*Be sure to check your NEOMED email inbox (spam/junk folder) for an email verification link before continuing the registration process.

#### (Google Chrome will provide the best user experience)

Fill in all User Information (First Name Last Name) except Enrollment Key

Click on Sign Me Up

| What Is Tao                                                                                                    | Sign up Now                                                                                                    |
|----------------------------------------------------------------------------------------------------|----------------------------------------------------------------------------------------------------|
| <section-header><section-header><section-header><section-header><image/></section-header></section-header></section-header></section-header> | User Information   Complete the form to sign up.   First Name   Last Name   First Name   Last Name   First Name   Last Name   First Name   Last Name   First Name   Last Name   First Name   Last Name   First Name   Last Name   First Name   Last Name   First Name   Last Name   First Name   Last Name   First Name   Last Name   Last Name   First Name   Last Name   Last Name   First Name   Last Name   Last Name |

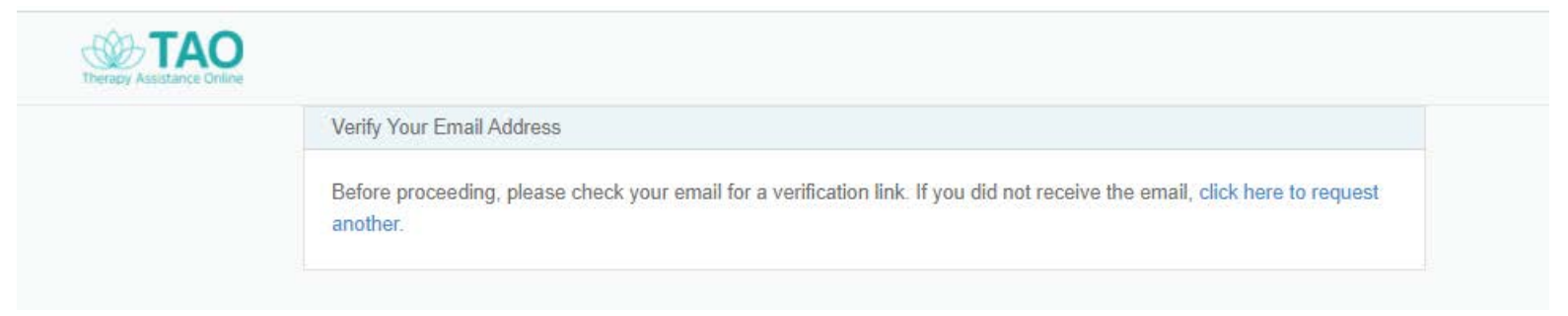

You will receive the following message

Check your NEOMED email for a verification link. Be sure to check your spam/junk folder if it is not in your inbox. \**The email must be moved to your inbox to be able to click on the verification link* 

| Tao Connect v3                                                                                                    |
|----------------------------------------------------------------------------------------------------|
| <b>Hello Tao,</b><br>An account has been created for you at TAO Connect. To continue the setup,<br>please click the button below to verify your email address.                                                                                                    |
| Verify Email Address<br>Thank You,<br>Tao Connect v3                                                                                                    |
| If you're having trouble clicking the "Verify Email Address" button, copy and paste the URL below into your web browser: <a href="https://us.taoconnect.org/email/verify/88922">https://us.taoconnect.org/email/verify/88922</a> expires=1601904152&signature=1c1bd7bc52334&ab7bff3385d153c923fda6e086308192904c1fad2fcebc74d9 |
| © 2020 Tao Connect v3. All rights reserved.                                                                                                    |

# Verify your email is in the Email ID box then click Next to continue

| TAO<br>Therapy Assistance Online |                                                      |
|----------------------------------|------------------------------------------------------|
|                                  | Login Register                                       |
|                                  | Email ID<br>tao@neomed.edu<br>Click Next to Continue |

The password you created at the initial sign up should populate. You may choose to remember the password on your personal device. *\*Do not remember passwords on a shared device* 

Click on Login

| Therapy Assistance Online |                                                                     |
|---------------------------|---------------------------------------------------------------------|
|                           | Login Register                                                      |
|                           | Email ID tao@neomed.edu Password Remember me Forgot password? LOGIN |

Read and accept the Consent Form

**Click Submit** 

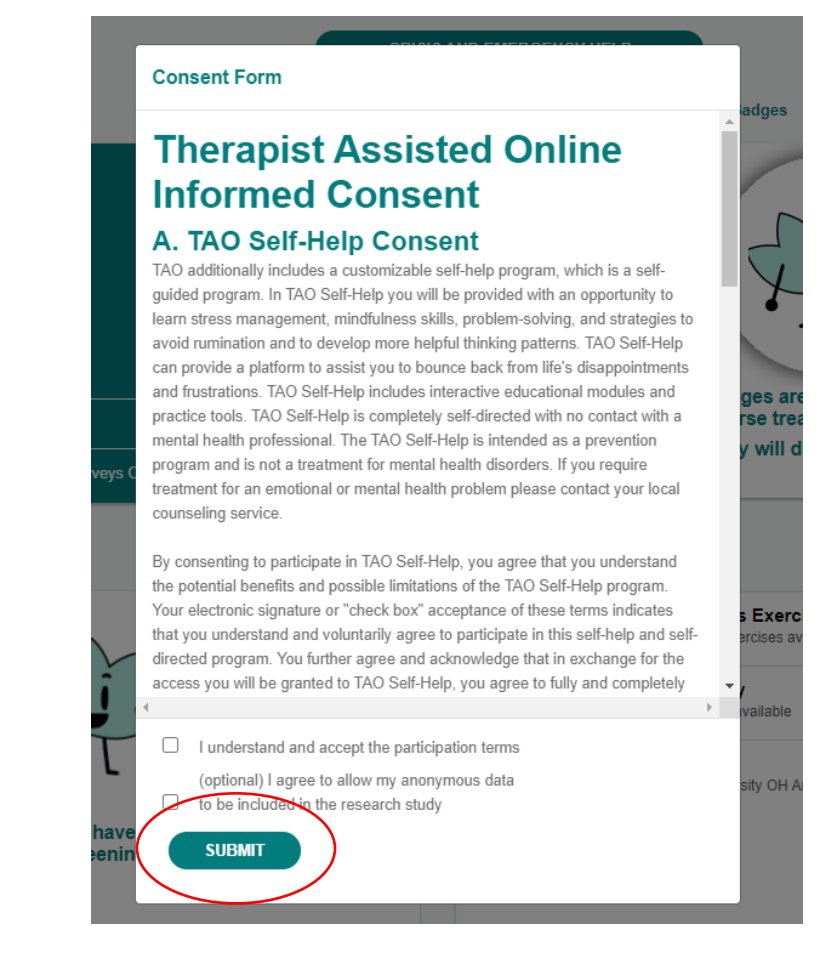

#### Tao Assistant

Complete the Tao Assistant to get started with self-help modules

| ~                               |                                                 | or you.                                          |       |
|---------------------------------|-------------------------------------------------|--------------------------------------------------|-------|
| help<br>tools<br>whick<br>get s | in TAO and I'll h<br>tools are right<br>tarted. | There are many<br>elp you find<br>for you. Let's | )     |
| How                             | are you feeling t                               | odav?                                            | 09:30 |
|                                 |                                                 | •                                                |       |
|                                 |                                                 | 0                                                |       |
|                                 | (                                               | •                                                |       |
|                                 | $\subset$                                       | •                                                |       |
|                                 | $\subset$                                       | •                                                |       |
|                                 | C                                               | 8                                                |       |
|                                 |                                                 |                                                  | 09:30 |
|                                 |                                                 |                                                  |       |
|                                 |                                                 |                                                  |       |
|                                 |                                                 |                                                  |       |
|                                 |                                                 |                                                  |       |

The Tao Assistant will provide suggestions based on your topic answer. To close the Tao Assistant window, simple click on the Tao flower icon

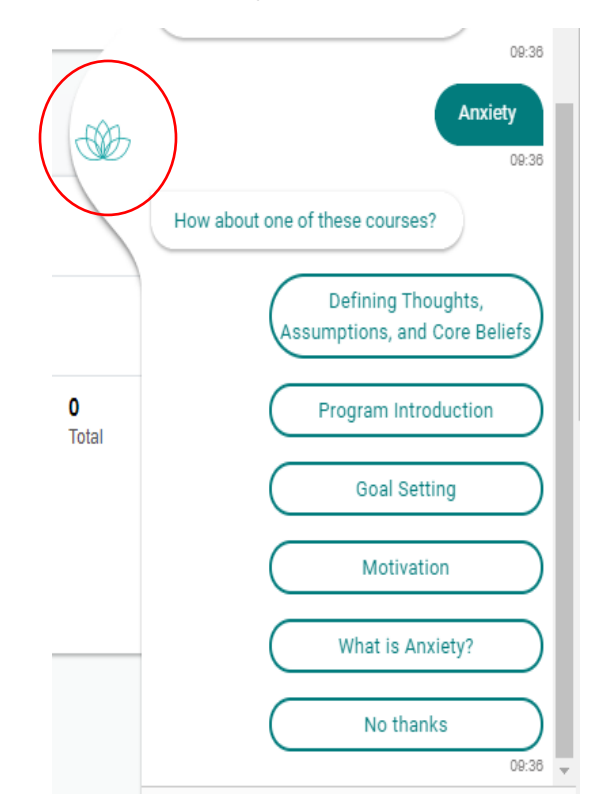

To log out of TAO, click on the person icon in the upper right corner

| Northeast Ohio                     | CRISIS AND EMERGENCY HELP                                                                                                    | Q 🛊                                                                      |
|------------------------------------|----------------------------------------------------------------------------------------------------|--------------------------------------------------------------------------|
| Progress Measures                  | 1                                                                                                    | My Badges                                                                |
| WEMWBS<br>Errotional Wellbeing     | Emotional Wellbeing<br>The Warwick-Edinburgh Mental Well-<br>being Scale (WEMWBS) is a scale of<br>14 positively worlded items for<br>assessing a population's mental<br>wellbeing.<br>No Measures Taken<br>Yet | Eadges are earned when you complete                                      |
| Last Surveys: Surveys Completed: 0 | Overall Mood                                                                                                    | course treatment activities.<br>They will display here as you earn them. |

Please refer to the information at the beginning of this document on how to navigate Your TAO.

As you begin to familiarize yourself with TAO Connect, if you are having technical or site navigation issues, please contact <u>support@taoconnect.org</u> or you may contact the Center For Student Wellness and Counseling Services at <u>counseling@neomed.edu</u>.